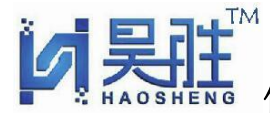

佛山市吴胜传感物联科技有限公司物联网传感器.变送器,云平台监测系统

#### HS-IOT 系列产品数据平台使用说明

#### ■ 概述

HS-IOT 数据采集物联云平台是佛山市吴胜传感物联科技有限公司自主研发的一 套多功能的数据平台,其主要对接我公司 HS-IOT100 系列 NB-IOT 窄带物联网多 通道输入的无线传感数据终端产品,实现远程数据采集、监控、分析、巡察、报 警、归类、地理位置定位、数据报表曲线下载,手机等移动设备 APP 软件实现随 时随地监控报警等功能的平台,能可靠的实现数据采集和处理,可设定下限及上 限阀值等异常报警,开放式云平台 API 接口/MODBUS-TCP 接口,与用户工业组态 系统、定制软件、专用平台无缝对接。

#### 一、 登陆

首先打开 IE 浏览器,在地址栏输入我公司平台地址:<u>www.haosheng-iot.com</u>,回车打开,然后在编号帐户栏输入:HS00002(此帐号为我公司对外的试用帐号),密码栏输入:123456,码证码输入,确认无误后点击"登陆",如下图所示

| 360安全浏览器 10.0                                   |                                                   | > 文件 查看 收藏 工具 帮助 🗎 🗕 🗇 🗙 |
|-------------------------------------------------|---------------------------------------------------|--------------------------|
| (✓ C ☆ ◎ A http://www.haosheng-iot.com/User/    | Login                                             | <ul> <li></li></ul>      |
| 🟫 收藏 🔻 🛄 手机收藏夹 🚾 网址导航 🗋 谷歌 😧 网址大全 🛅 Windows 🐕 百 | 度 📄 网站 🗅 蚌埠传感 🕌 知物云 🕞 阿里控制 🕒 NB-iot 📚 端子接线 🕒 南京高华 |                          |
| ▶ ■ 100 物联网云平台 × +                              |                                                   | t ज्ञ                    |
|                                                 |                                                   |                          |
|                                                 |                                                   |                          |
|                                                 |                                                   |                          |
|                                                 |                                                   |                          |
|                                                 | 初联网古半古                                            |                          |
|                                                 |                                                   |                          |
|                                                 | 系统登录                                              |                          |
|                                                 | 115000000                                         |                          |
|                                                 | H3000002                                          |                          |
|                                                 |                                                   |                          |
|                                                 | IANT TH                                           |                          |
|                                                 | 6 2 <b>1</b> 2                                    |                          |
|                                                 | 0 % 7,4 %                                         |                          |
|                                                 | 登录                                                |                          |
|                                                 | CopyBight (C)2018 物联网云平台                          |                          |
|                                                 |                                                   |                          |
|                                                 |                                                   |                          |
|                                                 |                                                   |                          |
|                                                 |                                                   |                          |
|                                                 |                                                   |                          |

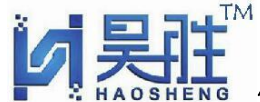

#### 佛山市吴胜传感物联科技有限公司 物联网传感器 变送器 云平台监测系统

#### 二、 首页界面管理

进入后首页界面后展现的是所有各项功能菜单,如下图所示

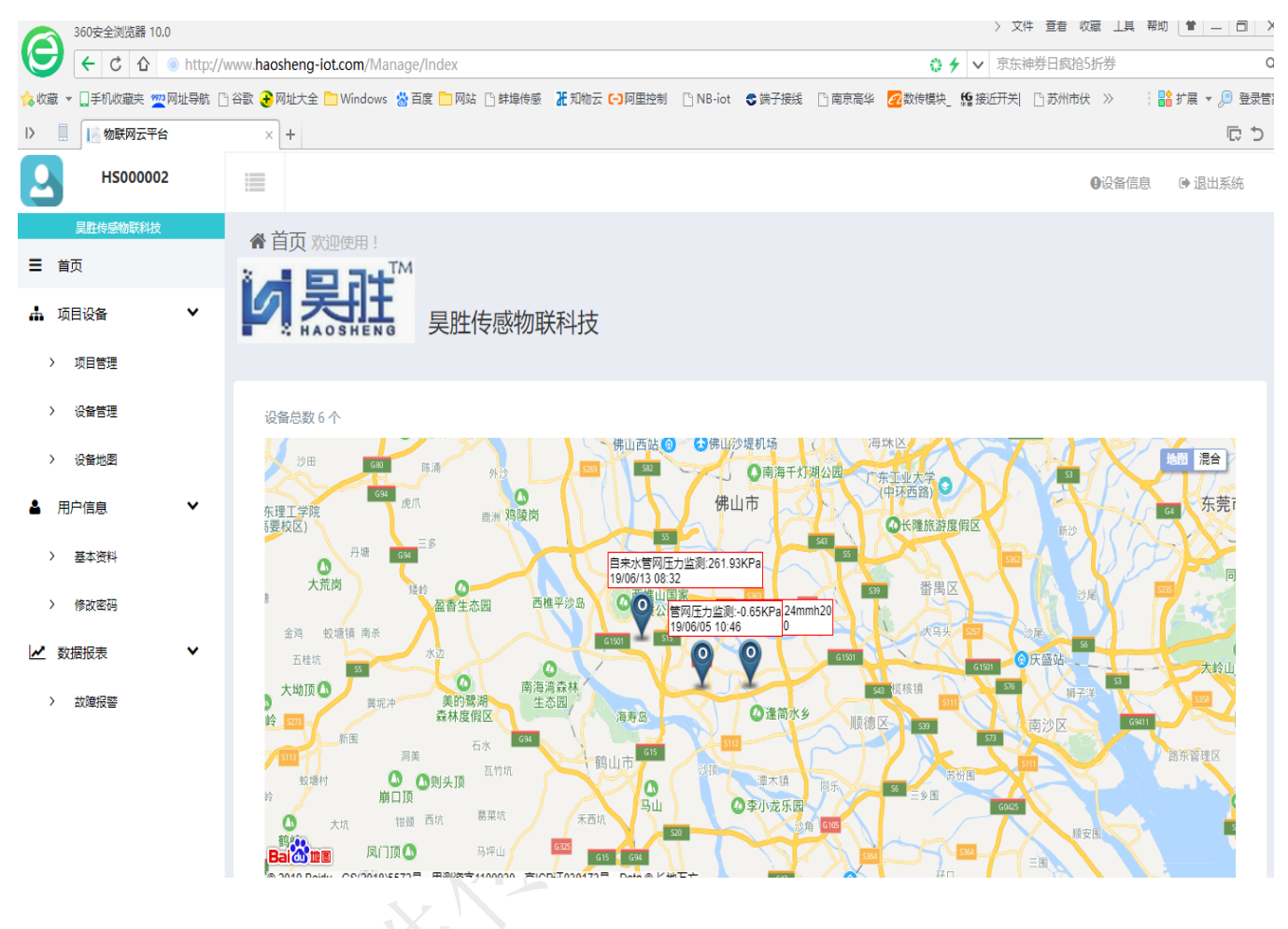

#### 三、 项目设备

在平台首页左侧找到项目设备菜单,此菜单下分别有"项目管理","设备管理"及"设 备地图"三个下级菜单。

1、**项目管理**: 点击此菜单进入新增项目的页面,如果还没有项目在里面的话可点击"新建" 按钮新建一个工程项目,如下图所示

http://www.hs-sensor.com

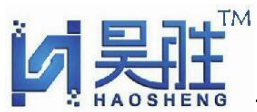

### 佛山市昊胜传感物联科技有限公司物联网传感器、变送器、云平台监测系统

|                                                                                                    | 0        |
|----------------------------------------------------------------------------------------------------|----------|
| V     V     V </th <th>۹.</th> | ۹.       |
| 🛕 牧魔 💌 🗍 手机收藏夹 🕎 网址导航 🗋 谷歌 🌛 网站大全 🛅 Windows 👌 百度 🗋 网络 🗋 蚌埠侍感 诺 和物云 🗗 阿里拉制 🕒 NB-iot  S 讀子接线 🗋 南京商华 💋 数侍襟头 🕵 搬近开关 🗋 苏州市伏 » 👘 👬 扩展                                                                                                    | 🔹 🔎 登录管家 |
| ▶ Ⅰ № 物联网云平台 × +                                                                                                    |          |
| HS00002 Ⅲ                                                                                                    | 退出系统     |
| <u>是胜待感物联科技</u> 法加1项目                                                                                                    |          |
|                                                                                                    |          |
| ▲ 项目设备 ^                                                                                                    |          |
| > 项目管理 *项目编号:                                                                                                    |          |
| > 设备管理 *项目名称:                                                                                                    |          |
| > 设备地图 客户信息:                                                                                                    |          |
| ▲ 用户信息 ✓ 提交                                                                                                    |          |
| > 基本资料                                                                                                    |          |
| > 修改室码                                                                                                    |          |
| ✓ 数据报表 ×                                                                                                    |          |
| > 故障报警                                                                                                    |          |
|                                                                                                    |          |

新建好项目后可看到项目名称的资料,如下图所示

| 360安全浏览                   | 醫 10.0   |            |                                        |                  |              |                   | )文 〈                    | 牛 查看 收藏 工具 帮助 |                            |
|---------------------------|----------|------------|----------------------------------------|------------------|--------------|-------------------|-------------------------|---------------|----------------------------|
| $\Theta \leftrightarrow $ | さ 企 🍥    | http://www | v.haosheng-iot.com                     | /Project/Index   |              |                   | 0 🗲 🗸 抢天)               | 苗大额跨店满减券      | Q                          |
| 💊 收藏 👻 🛄 手机收藏3            | 夹 🚾 网址导航 | 🗋 谷歌 🔒     | 网址大全 🛅 Windows                         | 😸 百度 🛅 网站 🗋 蚌埠传感 | 🖁 知物云 🕞 阿里控制 | 🖺 NB-iot 🛭 🕏 靖子接线 | 🗋 南京高华 🛛 🛃 数传模块_ 👥 接近开关 | □ 苏州市伏 ≫ :    | <mark>諸</mark> 扩展 🔻 🔎 登录管家 |
| 1> 🔋 🔝 物联网                | 云平台      | ×          | +                                      |                  |              |                   |                         |               | € ⊅                        |
| Н500                      | 0002     |            |                                        |                  |              |                   |                         | <b>9</b> 设备信息 | ▶ 退出系统                     |
| 呈胜传感物联                    | 科技       | 而日         | 日日日日日日日日日日日日日日日日日日日日日日日日日日日日日日日日日日日日日日 |                  |              |                   |                         |               |                            |
| ☰ 首页                      |          |            |                                        |                  |              |                   |                         |               | 搜索Q                        |
| 🛓 项目设备                    | ^        |            |                                        |                  |              |                   |                         |               |                            |
| > 项目管理                    |          |            | □ 项目编号                                 | 项目名称             | 客户信息         | 创建时间              | 项目设备                    | 操作            |                            |
| , MIBA                    |          |            | □ 水厂项目2                                | 水厂项目2            | HS000002     | 2019年04月24        | 日 互项目设备                 | ✓ 编辑          |                            |
| > 设备管理                    |          |            | □ 水厂项目1                                | 水厂项目1            | HS000002     | 2019年04月24        | 日 口 项目设备                | ✔ 编辑          |                            |
| > 设备地图                    |          |            |                                        |                  |              |                   |                         |               |                            |
| ▲ 用户信息                    | ~        |            |                                        |                  |              |                   |                         |               |                            |
| > 基本资料                    |          |            |                                        |                  |              |                   |                         |               |                            |
| > 修改密码                    |          |            |                                        |                  |              |                   |                         |               |                            |
| ▶ 数据报表                    | ~        |            |                                        |                  |              |                   |                         |               |                            |
| > 故障报警                    |          |            |                                        |                  |              |                   |                         |               |                            |
|                           |          |            |                                        |                  |              |                   |                         |               |                            |
|                           |          |            |                                        |                  |              |                   |                         |               |                            |
|                           |          |            |                                        |                  |              |                   |                         |               |                            |

如要对项目名称进行修改可点击"编辑"进行修改,如要查看某一项目下的设备,可直接点击其 下面对应的"项目设备"链接,此链接下只对应单个项目下的设备。

http://www.hs-sensor.com TeI:0757-26195338 Fax:0757-26195339

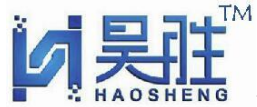

#### 佛山市昊胜传感物联科技有限公司 物联网传感器 变送器 云平台监测系统

#### 2、设备管理:

在左侧菜单下点击"设备管理"链接后进入,进入后显示的是所有项目下的设备,此页面左上角分别有"添加设备"及"删除"按钮,用户帐号没有添加及删除设备的权限,如要添加及删除设备可联系我公司相关人员,添加设备操作如下:

| 🏠 收藏 ▼ 🛄 手机收藏夹 💇 网址导航                         | 🗅 谷歌 🚱 网址大全 🛅 Windows 👌 百度 🗋 网站 🗋 蚌埠侍感 诺 知悟云 🕞 阿里拉制 🗋 NB-iot 🚭 踌子接线 📄 南京燕华 💋 数传模块_ 🕵 接近开关  🗋 苏州市伏 >>> 🛛 👬 扩展 🗸 🔎 登录管 |
|-----------------------------------------------|----------------------------------------------------------------------------------------------------|
| > 📋 物联网云平台                                    | + ×                                                                                                    |
| ☐ 管理                                          | ● 退出系统                                                                                                    |
| 后台管理系统<br>三 首页                                | 系统管理 添加设备                                                                                                    |
| <ul> <li>◆ 系统管理</li> <li>&gt; 系统用户</li> </ul> | 设备名称: (0) ←下一个设备 ←下一个设备                                                                                              |
| > 用户权限                                        | *客户编号: HS000007                                                                                                    |
| <ul> <li>客户管理</li> <li>设备信息</li> </ul>        | *设备编号: 0                                                                                                    |
| > 设备地图                                        | *设备地址(1-255): 1                                                                                                    |
| > 数据简份                                        | *SIM卡号:                                                                                                    |
|                                               | 安装位置:                                                                                                    |
|                                               | 经度: 0                                                                                                    |
|                                               | 纬度: 0                                                                                                    |

在添加完设备后回到设备管理页面进行各项功能操作,设备管理的功能有:客户名称-编号-地址-设备名称-卡号-安装位置-更新时间-当前值-滚珠/状态-历史记录-图表-测量配置-设备配置菜 单,每个菜单对应不同的功能,以下详细介绍各菜单的功能及操作:

| 360安全浏览器 10.0                            |                      |                    |                |                    |                    |        | > 2       | 文件 查看 收到 | 截 工具 帮助 | * - 0     | ×  |
|------------------------------------------|----------------------|--------------------|----------------|--------------------|--------------------|--------|-----------|----------|---------|-----------|----|
| () () () () () () () () () () () () () ( | /www.haosheng-iot.co | m/Member/Monitor   |                |                    |                    | 0      | 🗲 🗸 站捕    | 的oss挂机升领 | ≩v15    |           | Q  |
| 🏡 收藏 ▼ 🛄 手机收藏夹 🏧 网址导航 [                  | 🗋 谷歌 🛃 网址大全 🚞 W      | indows 撽 百度 🚞 网站 🗋 | ] 蚌埠传感 🕌 知物云 🕞 | 阿里控制 🗋 NB-iot      | 😪 端子接线 📄 南京高华      | 🕢 数传模均 | 快_ 🎦 接近开关 | ] 苏州市伏   | » : 🔐   | 扩展 🔻 🔎 登家 | 管家 |
| > 📋 物联网云平台                               | × 📙 物联网云平            | F台 × +             | -              |                    |                    |        |           |          |         | ¢ 1       | >  |
| Н500002                                  |                      |                    |                |                    |                    |        |           |          | D设备信息   | ▶ 退出系统    |    |
| 昊胜传感物联科技                                 | 项目设备 设备              | 管理                 |                |                    |                    |        |           |          |         |           |    |
| ☰ 首页                                     | ▲ 沃加沿条               | ★ 删除               |                |                    |                    |        |           |          |         |           |    |
| 🛔 项目设备 🔷                                 | • Лакриска           |                    |                |                    |                    |        |           |          |         |           |    |
| > 项目管理                                   | 关键字 :                | 搜索Q                | L              |                    |                    |        |           |          |         |           |    |
| > 设备管理                                   | 编号 地址                | 设备名 十              | 卡号 安装位置        | 最后更新时间             | 当前值                | 滚珠/状态  | 历史记录      | 图表       | 测量配置    | 设备配置      |    |
| > 设备地图                                   | : 9 1                | 水质电导率              | 19/06/05       | 2019/6/12 14:56:47 | 317MS/CM           | 配置     | ● 历史记录    | ▶ 查看图表   | 〓 测量配置  | ▶设备       |    |
| ▲ 用户信息 ✓                                 | 8 1                  | 压力                 | 19/06/05       | 2019/6/10 17:20:01 | S OKPA             | 配置     | ■ 历史记录    | ₩ 查看图表   | ■ 测量配置  | ▶ 设备】     |    |
| > 其木海組                                   | : 7 1                | 自来水管网压力监测          | 20/05/01       | 2019/6/4 10:58:13  | ■ 0.89KPa (报警)     | 配置     | ● 历史记录    | ▶ 查看图表   | 三 测量配置  | ▶设备社      |    |
|                                          | 5 1                  | 物联网压力传感器           | 20/04/01       | 2019/6/13 9:33:31  | ■ 272.18KPa (报警)   | 配置     | ●历史记录     | ▶ 查看图表   | 〓 测量配置  | ▶设备       |    |
| > 修改密码                                   | 3 3                  | 智慧水务压力监测           | 20/04/01       | 2019/6/5 10:46:23  | ■ -0.65KPa (报警)    | 配置     | ■历史记录     | ▲ 查看图表   | 📰 测量配置  | ▶设备       |    |
| ▶ 数据报表 ▶                                 | 2 2                  | 水位监测               | 20/04/01       | 2019/6/2 20:30:44  | ■ 132.24mmh20 (报警) | 配置     | ■历史记录     | ▶ 查看图表   | 雪 测量配置  | ▶设备社      |    |
| > 故障报警                                   |                      |                    |                |                    |                    |        |           |          |         |           |    |
|                                          | 4                    |                    |                |                    |                    |        |           |          |         | - F       |    |
|                                          |                      |                    |                |                    |                    |        |           |          |         |           |    |
|                                          |                      |                    |                |                    |                    |        |           |          |         |           |    |
|                                          |                      |                    |                |                    |                    |        |           |          |         |           |    |
|                                          |                      |                    |                |                    |                    |        |           |          |         |           |    |

http://www.hs-sensor.com

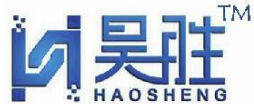

佛山市昊胜传感物联科技有限公司 物联网传感器.变送器,云平台监测系统

- ◆ "客户名称"在"用户信息"下的"基本资料"内添加,"编号-地址-设备名称-安装位置 "在"添加设备"菜单下添加。
- ◆ 卡号:卡号栏显示的日期为此卡的流量到期时间,一般出厂时设定,用户无权限进行设定,因为 NB 流量卡在硬件产品生产时已装入设备当中,一般会设定提前一个月时间到期,当达到这个日期时此时间字符会变成红色,提醒用户充值流量。
- ◆ 当前值:

在当前值下显示的值为主要的通道显示值,在添加测量时沟选,如此显示值超过设定的报警

值后会在显示值后面提示<sup>2266.63KPa</sup>(报警)两个红色的字,当报警恢复后报警两字消失,如点

击所显示的数值可进入各通道显示的数据,此处显示的通道数据可在测量配置菜单下配置, 进入此页面后如下图所示,分别有各通道设备的名称及当前数值及数据的更新时间,后面报 警一栏显示各通道有没有报警,如有报警时会用红色字体提示,并注明上下限报警值是多少, 用来跟当前值对比,方便用户及时了解各参数的实时数据,如报警恢复后红色报警信息消失。

| 360安全浏览器 10.     | .0       |          |                  |                  |                |                   |          | >                | > 文件 查看 收藏 工具 | 帮助 🗎 — 🗇 🗙      |
|------------------|----------|----------|------------------|------------------|----------------|-------------------|----------|------------------|---------------|-----------------|
| 🕒 🗲 ୯ ଦ          | http://v | www.haos | heng-iot.com/Mer | mber/ShowData/3  |                |                   |          | 0 <del>/</del> ~ | 京东神券日疯抢5折券    | Q               |
| 💊 收藏 ▼ 🗍手机收藏夹 💆  | 网址导航 🗋   | 音歌 😌 网   | 址大全 🛅 Windows    | 😸 百度 🛅 网站 🗋 蚌埠传感 | ₭ 知物云 (-) 阿里控制 | 🗋 NB-iot 🛭 📚 端子接线 | 🗋 南京高华 🧧 | 2数传模块_ 😫 接近      | 开关  □ 苏州市伏 >> | : 💦 扩展 🔻 🔎 登录管部 |
| > 📗 🚺 物联网云平台     | ŝ        | ×        | 📄 物联网云平台         | × +              |                |                   |          |                  |               |                 |
| Н500000          | 2        |          |                  |                  |                |                   |          |                  | 0设备信          | 息 🕞 退出系统        |
| <b>吴胜传感物联科</b> 技 |          | 田白谷      | <b>公</b> 条 香 参 据 |                  |                |                   |          |                  |               |                 |
| ☰ 首页             |          | , (C) (  |                  |                  |                |                   |          |                  |               |                 |
| 🛔 项目设备           | ^        | 设备       | 名称: 水位监测         |                  |                |                   |          |                  | ♥>上一个设备       | ➡下一个设备          |
| > 项目管理           |          |          |                  |                  |                |                   |          |                  |               |                 |
| > 设备管理           |          |          | 测量名称             | 当前值              | 更新时            | 1                 |          | 报警               |               |                 |
| > 设备地图           |          |          | 水位监测             | 132.24 mmh20     | 2019-0         | 5-02 20:30:44     |          | 超出范围 [175.8      | 8 - 180 ]     |                 |
| ▲ 用户信息           | ~        |          | 电池电量             | 3042 mv          | 2019-0         | 6-02 20:30:44     |          |                  |               |                 |
|                  |          |          | 信号强度             | 29               | 2019-0         | 6-02 20:30:44     |          |                  |               |                 |
| > 基本资料           |          |          | 温度采集             | 29 °C            | 2019-0         | 6-02 20:30:44     |          | 正常               |               |                 |
| > 修改密码           |          |          |                  |                  |                |                   |          |                  |               |                 |
| ▶ 数据报表           | ~        |          |                  |                  |                |                   |          |                  |               |                 |
| > 故障报警           |          |          |                  |                  |                |                   |          |                  |               |                 |
|                  |          |          |                  |                  |                |                   |          |                  |               |                 |

#### ◆ 滚珠状态: (此功能为用户定制)

此功能要求下面节点硬件设备支持,在节点产品被移动或者被盗时上传报警信息到平台,平 台收到数据后及时发短信到配置好的手机号,方便相关人员及时处理,如产生报警时配置处 会出现<sup>报警(点击解除)</sup>字样,点击"配置"进入设置页面,钩选"启动报警",在短信手机号(多 个以","号隔开)栏内填写相关的手机号码,在"短信内容"下填写报警内容:如:{0}-{1} 发生珠滚移位报警,位置值{2};格式说明:{0}代表设备名称、{1}设备编号、{2}滚珠位置 值。

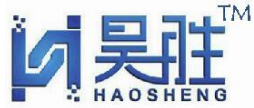

#### 佛山市吴胜传感物联科技有限公司物联网传感器.变送器,云平台监测系统

如下图所示:

| 2          | HS00002                                  | 2                        |           |                       |                  |                   |                     |                   |                 |                        |           |       |              |            |          | <b>9</b> 设                | 备信息    | ▶ 退出系统 |
|------------|------------------------------------------|--------------------------|-----------|-----------------------|------------------|-------------------|---------------------|-------------------|-----------------|------------------------|-----------|-------|--------------|------------|----------|---------------------------|--------|--------|
| ≡ 1        | 呈胜传感物联科技<br><b>首页</b>                    |                          | 系统管       | 理 滚珠振                 | 警配置              |                   |                     |                   |                 |                        |           |       |              |            |          |                           |        |        |
| <b>.</b> 1 | 而目设备                                     | ^                        |           |                       |                  |                   |                     |                   |                 |                        |           |       |              |            |          |                           |        |        |
| >          | 项目管理                                     |                          | 设         | 备名称: 水                | :位监测 (2)         |                   |                     |                   |                 |                        |           |       |              | <b>∽</b> ⊥ | 一个设备     | •                         | •下一个   | 设备     |
| >          | 设备管理                                     |                          |           |                       |                  |                   | 启动                  | 报警:               |                 |                        |           |       |              |            |          |                           |        |        |
| •          | 设备地图                                     |                          |           |                       | 短信               | ;手机号(多            | 个以","号              | 隔开):              | 137900927       | 55,13727433688         |           |       |              |            |          |                           |        |        |
| • F        | 日戸1日息<br>基本资料                            | Ť                        |           |                       |                  |                   | 短信                  | 内容:               | {0}-{1} 发生      | 珠滚移位报警,位置值(2)          | }.        |       |              |            |          |                           |        |        |
| >          | 修改密码                                     |                          |           |                       |                  |                   |                     |                   | 格式说明:<br>置值{2}。 | {0}代表设备名称、{1}          | 设备编号、     | {2}滚玢 | <b>、位置</b> 值 | i。如:       | {0}-{1}发 | 生珠滚                       | 移位报    | 警,位    |
| <b>~</b> » | 效据报表                                     | ~                        |           |                       |                  |                   |                     |                   | 提交              |                        |           |       |              |            |          |                           |        |        |
| >          | 故障报警                                     |                          |           |                       |                  |                   |                     |                   |                 |                        |           |       |              |            |          |                           |        |        |
| ♦          | <b>历史</b> 记<br>点击<br>可选择<br>日 <b>期</b> : | 2录:<br>●历<br>要查;<br>2019 | 更记<br>旬数打 | <b>录</b><br>居的于<br>28 | 链接/<br>开始日<br>至: | 言进Ĵ<br>↓期及<br>201 | 入数扩<br>:结束<br>19-06 | 居显<br>注日期<br>5-13 | 示页面<br> <br>    | Î,点击右上<br>期:2019-05-28 | :角<br>]至: | 2019  | -06-1        | З          | 查看       | Q                         | €<br>Ę | 寻出     |
|            | 110                                      | <                        |           | 201                   | 9年3              | 5月                |                     | >                 | ÷ V             | 信号强                    | 度()       | <     |              | 2019       | 年六月      |                           | >      |        |
|            |                                          | _                        | =         | Ξ                     | 四                | 五                 | 六                   | в                 | -               | 28                     |           | -     | _            | Ξ          | 四五       | $\overrightarrow{\wedge}$ | Η      |        |
|            |                                          | 20                       | 20        | 4                     | 2                | 2                 |                     | -                 | 1.1             | 27                     |           | 27    | 28           | 29         | 30 31    | 1                         | 2      |        |
|            |                                          | 29                       | 50        |                       | 2                | Э                 | 4                   | Э                 |                 | 27                     |           | 3     | 4            | 5          | 6 7      | 8                         | 9      |        |
|            |                                          | 6                        | 7         | 8                     | 9                | 10                | 11                  | 12                | -               | 21                     |           | 10    | 11           | 12         | 13 14    | 15                        | 16     |        |
|            |                                          | 13                       | 14        | 15                    | 16               | 17                | 18                  | 19                | Η.              | 26                     |           | 17    | 18           | 19         | 20 21    | 22                        | 23     |        |
|            |                                          | 20                       | 21        | 22                    | 23               | 24                | 25                  | 26                | L               | 27                     |           | 24    | 25           | 26         | 27 28    | 29                        | 30     |        |
|            |                                          | 27                       | 28        | 29                    | 30               | 31                | 1                   | 2                 |                 | 27                     |           | 1     | 2            | 3          | 4 5      | 6                         | 7      |        |
|            |                                          |                          |           |                       |                  |                   |                     | _                 |                 |                        |           |       | _            | -          |          | ~                         |        |        |

选择好日期后点击

查看Q

按钮后并显示了所有节点传感器上传的数据

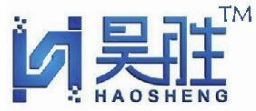

# 佛山市昊胜传感物联科技有限公司物联网传感器.变送器,云平台监测系统

如下图所示:

| - = = = = = = = = = = = = = = = = = = = |                                |                              |                                |                     |              |                       |
|-----------------------------------------|--------------------------------|------------------------------|--------------------------------|---------------------|--------------|-----------------------|
| 🛔 项目设备                                  | ^                              | 设备名称: 物联网压力传感器               | 晋 (5) <b>今</b> 、上一个纪久          | ▲下——∧沿友 日期・         | 2010 05 29 至 | · 2010.06.12 杏若〇 〇日山  |
| > 项目管理                                  |                                |                              |                                |                     | 2013-03-20   | · 2013-00-13 旦有义 V守山… |
| > 设备管理                                  |                                | 时间                           | 自来水管网压力监测 (KPa)                | 电池电最 (MV)           | 信号强度 ()      | 管网压力监测点温度 (℃)         |
| > 设备地图                                  |                                | 2019-06-13 09:33:31          | 272.18                         | 3389                | 28           | 24.6                  |
| ▲ 用户信息                                  | ~                              | 2019-06-13 08:32:25          | 261.93                         | 3391                | 27           | 24.2                  |
| v ↔⊥Vest                                |                                | 2019-06-13 08:31:00          | 261.93                         | 3391                | 27           | 24.2                  |
| > 基本资料                                  |                                | 2019-06-13 07:29:54          | 239.07                         | 3391                | 26           | 24.3                  |
| > 修改密码                                  |                                | 2019-06-13 06:28:47          | 271.89                         | 3388                | 27           | 24.3                  |
| ▶ 数据报表                                  | ~                              | 2019-06-13 05:27:42          | 240.98                         | 3394                | 27           | 24.2                  |
| > 故障报警                                  |                                | 2019-06-13 04:26:36          | 250.66                         | 3392                | 26           | 24.2                  |
|                                         |                                | 2019-06-13 03:25:28          | 252.59                         | 3395                | 26           | 24.3                  |
|                                         |                                | 2019-06-13 03:24:04          | 252.59                         | 3395                | 27           | 24.3                  |
|                                         |                                | 2019-06-13 02:22:59          | 243.06                         | 3396                | 27           | 24.4                  |
|                                         |                                | 2019-06-13 01:21:53          | 261.85                         | 3398                | 27           | 24.6                  |
|                                         |                                | 2019-06-13 00:20:47          | 240.69                         | 3398                | 27           | 24.9                  |
| 如果要把取<br>新建下载任约<br>网址:                  | と些奴据<br>予<br>http://ww<br>物联网氏 | 做下致,可点ī<br>w.haosheng-iot.co | 古石上用的<br>●<br>om/Member/DataEx | 9 导出 按 <sup>4</sup> | 钮,选择:<br>×   | 要保存的路径后下致             |
| <b>台</b> 桥:                             | 12/4/19/11/                    | JISISKAR (TJ                 |                                | 10.91 KB            |              |                       |
| 下载到:                                    | C:\Users\                      | Administrator\De             | esktop 剩: 2.95 GB              | ▼ 浏览                |              |                       |
| 下载完后可                                   | <b>~</b><br>可直接打               | 直接<br>「<br>物联网压力<br>传感器      | <b>對开</b> 下载                   | 取消                  |              |                       |

http://www.hs-sensor.com TeI:0757-26195338 Fax:0757-26195339

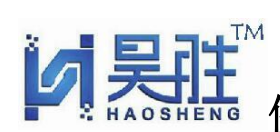

#### 佛山市昊胜传感物联科技有限公司物联网传感器、变送器、云平台监测系统

#### 打开后的文件内容如下图:

| G  |                           | 7 ° C            | -         |                        |                        |        |                                               | 物联网压力传感器 -         | Microsoft E      | cel         |    |         |   |          |    |                                                                       | -                    | ٥                                     | × |
|----|---------------------------|------------------|-----------|------------------------|------------------------|--------|-----------------------------------------------|--------------------|------------------|-------------|----|---------|---|----------|----|-----------------------------------------------------------------------|----------------------|---------------------------------------|---|
|    | 开始                        | e ji             | 私         | 页面布局 公                 | 式 数据                   | 审阅 视图  |                                               |                    |                  |             |    |         |   |          |    |                                                                       |                      | 0 -                                   | • |
| 私、 | ■ よ 煎<br>■ 加加<br>NB - ③ 作 | 初<br>1制<br>日式刷   | 宗体<br>₿/2 | •<br>•<br>•            | 11 • A ∧<br>≥ · A • ₩∰ |        | >>         計自动换行           課 課         図合并后居中 | × ■ × % → 1 50 ÷00 | 55<br>条件格式<br>表材 | 第月<br>新者式 - | 坝  | 差<br>适中 |   | 新入<br>動除 | 格式 | <ul> <li>∑ 自动求和 •</li> <li>↓ 道充 •     <li>◇ 清除 •     </li> </li></ul> | A<br>工工<br>排序和<br>筛选 | <ul> <li>直找和</li> <li>选择 •</li> </ul> |   |
|    | 剪贴板                       | Ga               |           | 字体                     |                        | G      | 对齐方式                                          | G 数字 G             |                  |             | 样式 |         |   | 单元格      |    | 缫                                                                     | 繊                    |                                       |   |
|    | G17                       |                  | •         | $( X \checkmark f_x )$ |                        |        |                                               |                    |                  |             |    |         |   |          |    |                                                                       |                      |                                       |   |
| _  | - 1.5-                    | A                |           | I                      | В                      | С      | D                                             | E                  | F                | G           | Н  | I       | J | K        | L  | H                                                                     |                      | N                                     |   |
| 1  | 时间                        |                  |           | 目来水管网上                 | 5.力监测(KPa)             | 电池电最() | Ⅳ) 信号强度()                                     | 管网压力监测点温度(℃        | <u>;)</u>        |             |    |         |   |          |    |                                                                       |                      |                                       |   |
| 2  | 2019/5                    | 0/28             | 0:39      | 259                    | . 11                   | 3402   | 27                                            | 26                 |                  |             |    |         |   |          |    |                                                                       |                      |                                       |   |
| 3  | 2019/5                    | 28               | 0:40      | 259                    | 5.11                   | 3402   | 28                                            | 26                 |                  |             |    |         |   |          |    |                                                                       |                      |                                       |   |
| 4  | 2019/3                    | 1/28.<br>:/no ·  | 1:41      | 201                    | . 04                   | 3404   | 28                                            | 20.1               |                  |             |    |         |   |          |    |                                                                       |                      |                                       |   |
| 6  | 2019/3                    | 5/28 -           | 2.42      | 270                    | 43                     | 3404   | 28                                            | 25.5               |                  |             |    |         |   |          |    |                                                                       |                      |                                       |   |
| 7  | 2019/5                    | 5/28             | 3.45      | 270                    | 43                     | 3404   | 30                                            | 25.5               |                  |             |    |         |   |          |    |                                                                       |                      |                                       |   |
| 8  | 2019/5                    | 5/28             | 4:46      | 266                    | . 15                   | 3405   | 29                                            | 25.3               |                  |             |    |         |   |          |    |                                                                       |                      |                                       |   |
| 9  | 2019/5                    | 5/28             | 5:47      | 257                    | .18                    | 3401   | 29                                            | 25.1               |                  |             |    |         |   |          |    |                                                                       |                      |                                       |   |
| 10 | 2019/5                    | 5/28             | 6:48      | 237                    | . 61                   | 3402   | 28                                            | 24.9               |                  |             |    |         |   |          |    |                                                                       |                      |                                       |   |
| 11 | 2019/5                    | 5/28             | 7:49      | 242                    | . 11                   | 3399   | 28                                            | 24.8               |                  |             |    |         |   |          |    |                                                                       |                      |                                       |   |
| 12 | 2019/5                    | 5/28             | 8:50      | 253                    | . 89                   | 3402   | 28                                            | 24.4               |                  |             |    |         |   |          |    |                                                                       |                      |                                       |   |
| 13 | 2019/5                    | 5/28             | 9:51      | 254                    | . 96                   | 3399   | 28                                            | 24.5               |                  |             |    |         |   |          |    |                                                                       |                      |                                       |   |
| 14 | 2019/5                    | 5/28 :           | 10:52     | 263                    | . 09                   | 3401   | 30                                            | 24.9               |                  |             |    |         |   |          |    |                                                                       |                      |                                       |   |
| 15 | 2019/5                    | 5/28 :           | 11:53     | 219                    | . 66                   | 3402   | 30                                            | 25.5               |                  |             |    |         |   |          |    |                                                                       |                      |                                       |   |
| 16 | 2019/5                    | 5/28 :           | 11:55     | 219                    | . 66                   | 3402   | 28                                            | 25.5               |                  |             | _  |         |   |          |    |                                                                       |                      |                                       |   |
| 17 | 2019/5                    | 5/28 :           | 12:56     | 276                    | . 79                   | 3399   | 30                                            | 26.2               |                  |             | _  |         |   |          |    |                                                                       |                      |                                       |   |
| 18 | 2019/5                    | 5/28             | 13:57     | 271                    | . 77                   | 3404   | 29                                            | 26.7               |                  |             |    |         |   |          |    |                                                                       |                      |                                       |   |
| 19 | 2019/5                    | 5/28             | 14:58     | 227                    | . 07                   | 3405   | 27                                            | 27.9               |                  |             |    |         |   |          |    |                                                                       |                      |                                       |   |
| 20 | 2019/5                    | 28               | 15:59     | 264                    | 4.3                    | 3405   | 27                                            | 28.1               |                  |             |    |         |   |          |    |                                                                       |                      |                                       |   |
| 21 | 2019/3                    | 0/28 .<br>:/00 : | 10.01     | 244                    | . 23                   | 3405   | 20                                            | 27.0               |                  |             |    |         |   |          |    |                                                                       |                      |                                       |   |
| 22 | 2019/3                    | 1/20 .<br>:/00 · | 10:01     | 200                    | 67                     | 2409   | 29                                            | 27.0               |                  |             |    |         |   |          |    |                                                                       |                      |                                       |   |
| 20 | 2019/3                    | 5/20 -           | 20.02     | 224                    | 1 7                    | 3405   | 20                                            | 26.7               |                  |             |    |         |   |          |    |                                                                       |                      |                                       |   |
| 25 | 2019/9                    | 5/28             | 21.05     | 23                     | . 61                   | 3407   | 29                                            | 26.3               |                  |             |    |         |   |          |    |                                                                       |                      |                                       |   |
| 26 | 2019/5                    | 1/28             | 22.06     | 236                    | 83                     | 3405   | 28                                            | 26.0               |                  |             |    |         |   |          |    |                                                                       |                      |                                       |   |
| 27 | 2019/5                    | 1/28             | 23:07     | 278                    | . 62                   | 3405   | 27                                            | 25.7               |                  |             |    |         |   |          |    |                                                                       |                      |                                       |   |
| 28 | 2019/5                    | 5/29             | 0:08      | 247                    | .18                    | 3404   | 28                                            | 25.5               |                  |             |    |         |   |          |    |                                                                       |                      |                                       |   |
| 29 | 2019/5                    | 5/29             | 1:09      | 253                    | . 43                   | 3404   | 27                                            | 25.2               |                  |             |    |         |   |          |    |                                                                       |                      |                                       |   |
| 30 | 2019/5                    | 5/29             | 1:10      | 253                    | . 43                   | 3404   | 27                                            | 25.2               |                  |             |    |         |   |          |    |                                                                       |                      |                                       |   |
| 31 | 2019/5                    | 5/29 :           | 2:11      | 260                    | . 97                   | 3401   | 27                                            | 24.7               |                  |             |    |         |   |          |    |                                                                       |                      |                                       |   |
| 32 | 2019/5                    | 5/29             | 3:13      | 249                    | . 38                   | 3402   | 27                                            | 24.9               |                  |             |    |         |   |          |    |                                                                       |                      |                                       |   |
| 33 | 2019/5                    | 5/29             | 4:14      | 251                    | . 91                   | 3401   | 28                                            | 24.9               |                  |             |    |         |   |          |    |                                                                       |                      |                                       |   |
| 34 | 2019/5                    | 5/29 !           | 5:15      | 232                    | . 71                   | 3399   | 27                                            | 24.4               |                  |             |    |         |   |          |    |                                                                       |                      |                                       |   |

#### 图表:

此项功能主要显示的是设备的曲线记录,在页百点击 2 查看图表进入,

| 在  |        | « x_ V.S.Z       | 栏内点击下拉框可选择不同通道的数据曲线。           |
|----|--------|------------------|--------------------------------|
| ,  | 数据类型:  | 自来水管网压力监测 •      |                                |
|    |        | 自来水管网压力监测        |                                |
|    |        | 电池电最             |                                |
|    |        | 信号强度             |                                |
|    |        | 管网压力监测点温度        |                                |
|    |        | - /              |                                |
| 然后 | 选择要查询的 | 日<br>的开始日期和结束日期, | 明:2019-05-28 至:2019-06-13 选项择好 |
| 日期 | 后点击    | <b>Q</b><br>按钮。  |                                |

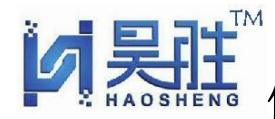

#### 佛山市昊胜传感物联科技有限公司物联网传感器、变送器、云平台监测系统

#### 数据曲线如下图所示:

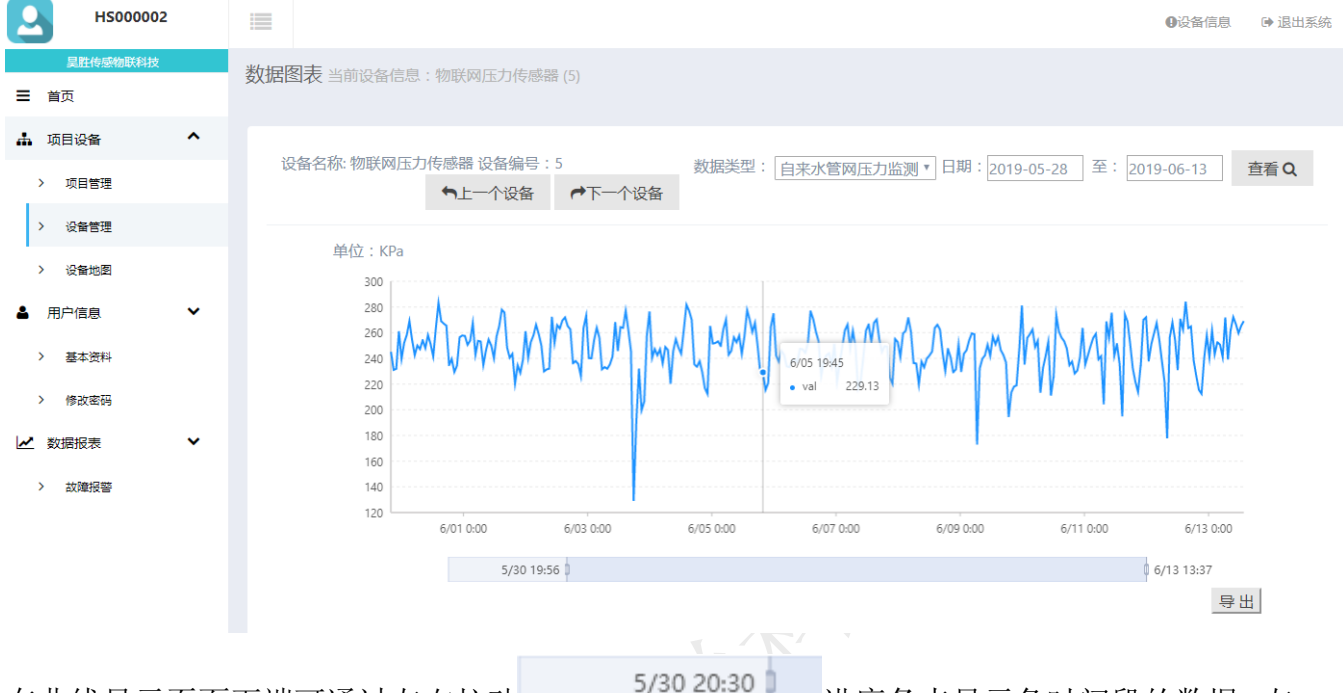

在曲线显示页面下端可通过左右拉动

进度条来显示各时间段的数据, 左

下角有导出按钮,如要导出当前曲线数据可按 导出 按钮,如要查看曲线图表里的某一个点的数据,可将鼠标移到相应的点上就能看到此采集点的数据,如上图所示。

#### ▶ 测量配置:

## 测量配置项的功能主要是平台内对每个节点添加传感器及数据采集终端的不同通道的测量名称及数据的各项参数设置。

数据通道:此项下拉菜单内主要有 11 路通道选择,"通道 1" 是对应节点设备的 MV 输入的传感器,"通道 2"对应的是节点 设备的第一路 4-20MA 输入的设备,"通道 3"对应的是节点设 备的第二路 4-20MA 输入的设备,RS485-1 到 5 分别对应 RS485 通道输入的设备 MODBUS 的地址(1-5),电池电量通道显示的 是电池的电压值,信号强度显示的是当前设备无线信号的参数 值,一般 10-31 为正常值,温度通道对应的是节点设备传感器 的 PT100 输入端口,这些通道不用全部都配置上去,如你的设 备只接了哪个通道就配置哪个上去就行

http://www.hs-sensor.com

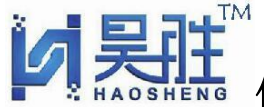

| 如当前通道1接的是 MV            | 压力传感器, 在配                          | 置时选择 <b>"数据通道</b> : <sup>道道1</sup> ,然后下面的各项                                  |
|-------------------------|------------------------------------|------------------------------------------------------------------------------|
| 参数可根据需求配置,              | <del>伏认显示:</del> 《 <sub>只</sub>    | 能钩选一个通道,因为它关联到的是设备管理页面                                                       |
| 直接显示的单一窗口,如             | 口需要启动报警情况                          | 記下可钩选 <mark>启动报警</mark> : <sup>✔</sup> 项,启动报警使能后就                            |
| 可以在 <sup>上限值:</sup> 260 | 下限值: 230                           | 栏输入对应报警数值,当节点上传的数据超过设                                                        |
| 定值后会提示报警,如排<br>下图所示:    | <b>정警信息需要短信</b> 通                  | 通知的情况下可使能钩选发送短信: <sup>2</sup> 按钮,如                                           |
| 短信手机号(多个以","号隔开):       | 13790092755,1372743368             | 38                                                                           |
| 短信内容:                   | (0)-{1) 数据超出安全范围(<br>核式说明:(0)代表测导; | 3},当前值(2)。<br>287 (1)沿冬编号 (2)当前值 (3)安全范围 加:(0)-(1)数据超出安全                     |
|                         | 范围{3},当前值{2}。                      |                                                                              |
| > 项目管理 > 设备管理           |                                    |                                                                              |
| > 设备地图                  | *数据通道:                             | 道道1                                                                          |
| ▲ 用户信息 ✓                | *测量名称:                             | 目来水管网压力监测                                                                    |
| > 基本资料                  | 数据单位:                              | KPa                                                                          |
| > 修改密码                  | 默认显示:                              | 2                                                                            |
| ✓ 数据报表                  | 启动报警:                              | 8                                                                            |
| > 故障报警                  | 上限值:                               | 260                                                                          |
|                         | 下限值:                               | 230                                                                          |
|                         | 发送短信:                              |                                                                              |
|                         | 短信手机号(多个以","号隔开):                  | 13790092755,13727433688                                                      |
|                         | 短信内容:                              |                                                                              |
|                         |                                    | 1日40歳49、10月7年初運合称、[1]成留場号、[2]ヨ即唱、[3]女王池園。如:[0]-[1] 刻構超出女生<br>范围[3] , 当前值[2]。 |
|                         | 修正值:                               | 0.00000                                                                      |
|                         |                                    | 提交                                                                           |
|                         |                                    |                                                                              |

http://www.hs-sensor.com TeI:0757-26195338 Fax:0757-26195339

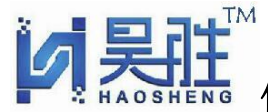

佛山市昊胜传感物联科技有限公司 物联网传感器 变送器 云平台监测系统

添加好各通道参数后回到测量配置页面可看到各项参数,如下图所示

| Н500002     | 2 |             |      |           |     |    |      |     |     |      |                         |                      | 0设备信息       | 🕩 i | 昆出系      |
|-------------|---|-------------|------|-----------|-----|----|------|-----|-----|------|-------------------------|----------------------|-------------|-----|----------|
| 具胜传感物联科技 首页 |   | 系统管         | 理测量  | 星配置       |     |    |      |     |     |      |                         |                      |             |     |          |
| 🛔 项目设备      | ^ | <b>+</b> 添加 | 加测量  | 删除        |     |    |      |     |     |      |                         |                      |             |     |          |
| > 项目管理      |   | 设行          | 备名称: | 物联网压力传感器  | (5) |    |      |     |     |      |                         | ●>上一个设备              | <b>←</b> 下— | 个设备 |          |
| > 设备管理      |   | 类           | 型    | 名称        | 单位  | 默认 | 启动报警 | 上限值 | 下限值 | 发送短信 | 短信手机号                   | 短信内容                 |             | 修正值 | 编        |
| > 设备地图      |   | 道           | 道1   | 自来水管网压力监测 | KPa | 是  | 是    | 260 | 230 | 否    | 13790092755,13727433688 | {0}-{1} 数据超出安全范围{3}, | 当前值{2}。     | 0   |          |
| ▲ 用户信息      | ~ | 电           | 池电量  | 电池电最      | MV  | 否  | 否    | 0   | 0   | 否    |                         |                      |             | 0   | <b>"</b> |
| > 基本资料      |   | 信           | 号强度  | 信号强度      |     | 否  | 否    | 0   | 0   | 否    |                         |                      |             | 0   |          |
| > 修改密码      |   | 温           | 度    | 管网压力监测点温度 | °C  | 否  | 否    | 0   | 0   | 否    |                         |                      |             | 0   |          |
| ∠ 数据报表      | ~ | 4           |      |           |     |    |      |     |     |      |                         |                      |             |     | •        |
| > 拔嚏损警      |   |             |      |           |     |    |      |     |     |      |                         |                      |             |     |          |

◆ 设备配置:

此设备配置项功能主要是平台对下面节点设备的远程配置,以方便节点设备可按指定的参数 进行工作。

点击 / 设备配置按钮进入此项参数页面,里面主要配置项有 \*采集间隔(秒):

\*上传间隔(分钟):,操作指令/状态: 三项参数,采集间隔指的是下面节点传感器设备 MCU 采集 各通道的时,比如设定了 60,那 MCU 就 60 秒采集一次数据,并做本地存储,如果当采集到的 值超出预设报警值时,就算没有达到上传间隔时间设备也会主动往平台发送报警数据;上传 间隔指的是设备上传的周期,如设定了 60 分钟,那设备每隔 60 分钟就上传一次数据到平台; 另注:采集间隔的时间要跟上传间隔时间对应成倍数,如 1800 秒采集间隔等于 30 分钟;输

入好这两项参数后可点击操作指令/状态:,在此下拉框内选择<sup>写入基本配置</sup>,然后按提交,操作完成,如果要操作下发其它的指令可参照上述,但每次只能操作一条指令,比如刚才下发了修改采集跟上传间隔时间,命令要等设备下次上传数据时才能生效,等这次命令生效后才能下发下一条指令,不能不停的按下发指令,以免造成设备死机。

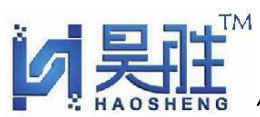

佛山市昊胜传感物联科技有限公司 物联网传感器.变送器,云平台监测系统

#### 具体指令窗口如下图所示:

|            | HS000002      | ●设备信息 ● 退出系统                                  |
|------------|---------------|-----------------------------------------------|
| 三 首        | 里胜传感物联科技<br>页 | 系统管理设备配置                                      |
| <b>止</b> 项 | 旧设备 ^<br>项目管理 | 设备名称:物联网压力传感器 (5) ←下一个设备                      |
| >          | 设备管理设备管理      | *采集间隔(秒): 1800                                |
| ▲ 用        | 户信息           | *上传间隔(分钟): 30                                 |
| >          | 基本资料          | 操作指令/状态:     与人基本配置       无操作/已完成       更新时间: |
| ∠ 数        | 据报表 🗸 🗸       | - 570年9月1日<br>读取时间<br>设备时间:<br>打开输出           |
| >          | αX/單按管        | 夫対輸出                                          |
|            |               |                                               |

#### 3、设备地图

设备地图项主要功能为设备的安装位置信息,位置坐标由管理员帐号添加,用户帐号无此权限,在地图页面上会显示每个设备的位置及最新数据,如鼠标移到显示点点击后可查看各通道的数据,如下图所示:

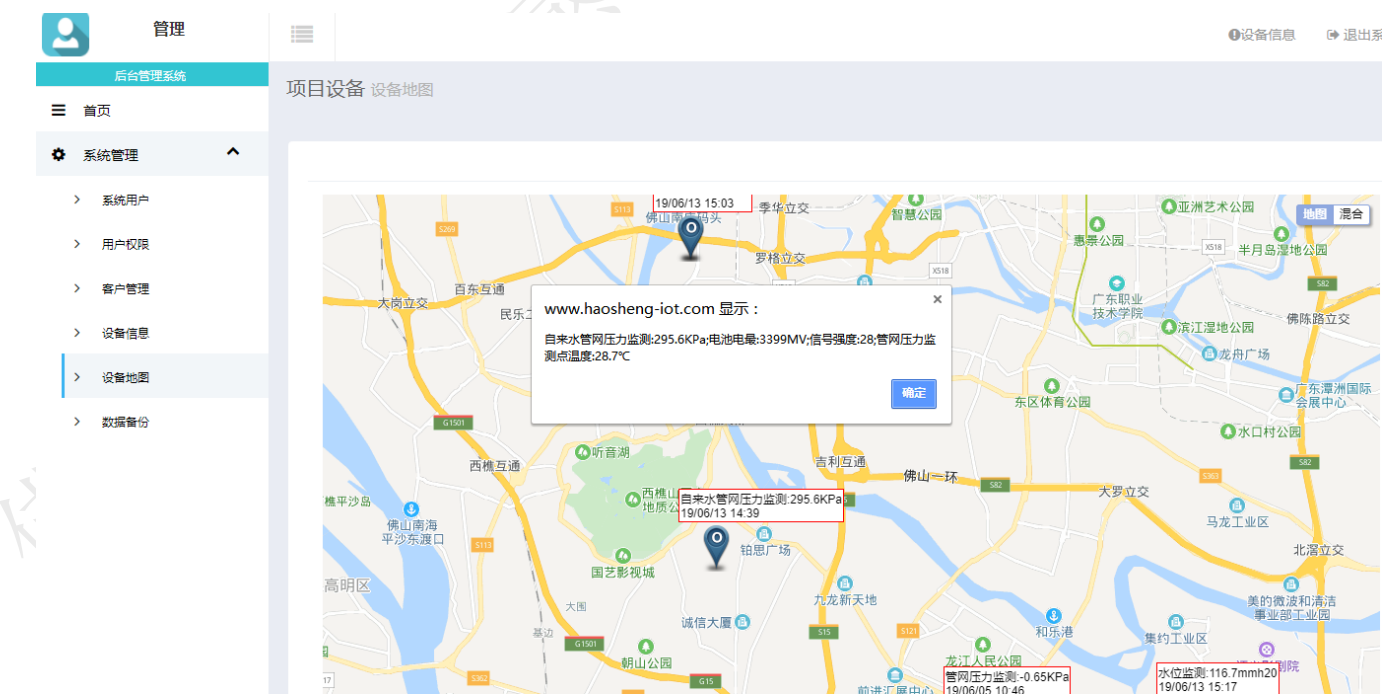

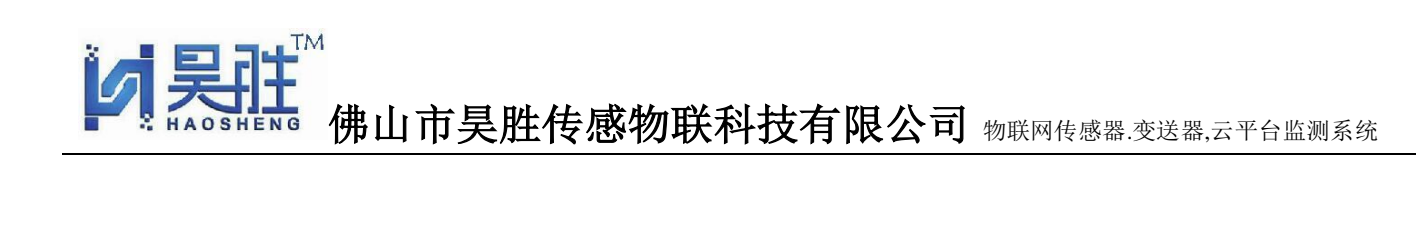

#### 四、 用户信息

4

◆ 用户信息栏下有两个菜单:基本资料及修改密码
 基本资料项里的信息可自行修改成用户自己的公司名称信息,如下图所示:

| Н500002      | iii               |             | 0设备信息 | ▶ 退出系统 |
|--------------|-------------------|-------------|-------|--------|
| 星胜传感物联科技     | 系统管理 添加客户         |             |       |        |
| ☰ 首页         |                   |             |       |        |
| 🛔 项目设备 🛛 🖌   |                   |             |       |        |
| > 项目管理       | *客户编号:            | HS00002     |       |        |
| > 设备管理       | *客户名称:            | 昊胜传感物联科技    |       |        |
| > 设备地图       | *手机:              | 13790092755 |       |        |
| ▲ 用户信息 ^     | *省市区:             | 广东省佛山市顺德区   |       |        |
| > 基本资料       |                   |             |       |        |
| > 修改密码       | [干细儿齿北]:          |             |       |        |
| ▶ 数据报表 ▶     |                   | 提交          |       |        |
| > 故障报警       |                   |             |       |        |
| 修改密码项也可自     | 1行更改,如下图所示:       |             |       |        |
| Н5000002     |                   |             | 0设备信息 | ● 退出系统 |
| 具胜传感物联科技     |                   |             |       |        |
| ☰ 首页         | 后息官理 管理密码         |             |       |        |
| 🛔 项目设备 🛛 🖌 🖌 |                   |             |       |        |
| > 项目管理       |                   | 修改用户密码      |       |        |
| > 设备管理       | 旧密码:              |             |       |        |
| > 设备地图       | 新密码:              |             |       |        |
| ▲ 用户信息 ^     | 国次输入新 <b>率码</b> : |             |       |        |
| > 基本资料       |                   |             |       |        |
| > 修改密码       |                   | <b>徒</b> 父  |       |        |
| ▶ 数据报表 ▶ ▶   |                   |             |       |        |
| > 故障报警       |                   |             |       |        |
|              |                   |             |       |        |

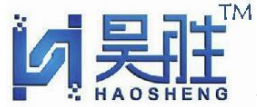

佛山市昊胜传感物联科技有限公司物联网传感器.变送器,云平台监测系统

#### 五、 数据报表

数据报表下的"故障报警"菜单主要收集每个设备的报警信息,如下图所示:

|   |              | HS000002 |   |                     |          |           |               | 0设备信息             | ☞ 退出系统 |
|---|--------------|----------|---|---------------------|----------|-----------|---------------|-------------------|--------|
|   | 里<br>重 首页    | 胜传感物联科技  | 数 | 据报表 设备报警记录          |          |           |               |                   |        |
|   | ▲ 项目i<br>> 项 | 设备       | ~ |                     |          |           | 日期:2019-06-13 | 至:2019-06-13      | 查看Q    |
|   | > 设          | 备管理      |   | 时间                  | 设备名称     | 测量名称      | 报警值           | 正常范围              |        |
|   | > 设          | 备地图      |   | 2019-06-13 15:17:17 | 水位监测     | 水位监测      | 116.7 mmh20   | 175.8 - 180 mmh20 |        |
|   | ▲ 用户(        | 信息       | ~ | 2019-06-13 14:46:07 | 水位监测     | 水位监测      | 116.56 mmh20  | 175.8 - 180 mmh20 |        |
|   |              |          |   | 2019-06-13 14:39:05 | 物联网压力传感器 | 自来水管网压力监测 | 295.6 KPa     | 230 - 260 KPa     |        |
|   | / 幸          | 4.页种     |   | 2019-06-13 13:37:58 | 物联网压力传感器 | 自来水管网压力监测 | 269.01 KPa    | 230 - 260 KPa     |        |
|   | 〉修           | 改密码      |   | 2019-06-13 12:36:52 | 物联网压力传感器 | 自来水管网压力监测 | 265.27 KPa    | 230 - 260 KPa     |        |
|   | 🛃 数据         | 报表       | ^ | 2019-06-13 10:34:39 | 物联网压力传感器 | 自来水管网压力监测 | 266.63 KPa    | 230 - 260 KPa     |        |
| ľ | > 故          | 障报警      |   | 2019-06-13 09:33:31 | 物联网压力传感器 | 自来水管网压力监测 | 272.18 KPa    | 230 - 260 KPa     |        |
|   |              |          |   | 2019-06-13 08:32:25 | 物联网压力传感器 | 自来水管网压力监测 | 261.93 KPa    | 230 - 260 KPa     |        |
|   |              |          |   | 2019-06-13 08:31:00 | 物联网压力传感器 | 自来水管网压力监测 | 261.93 KPa    | 230 - 260 KPa     |        |
|   |              |          |   | 2019-06-13 06:28:47 | 物联网压力传感器 | 自来水管网压力监测 | 271.89 KPa    | 230 - 260 KPa     |        |
|   |              |          |   | 2019-06-13 01:21:53 | 物联网压力传感器 | 自来水管网压力监测 | 261.85 KPa    | 230 - 260 KPa     |        |
|   |              |          |   |                     |          |           |               |                   |        |

#### 六、平台数据 web 服务接口(API 接口)说明文档

功能:读取设备测量配置信息。 服务器地址 <u>http://XXX.XXX.XXX.XXX</u>:[端口号]/ IOTService.asmx 平台 PP 地址: 116.62.61.36,端口号: 56001

|             | 110.02.01.50, 70001                                                        |  |  |  |  |
|-------------|----------------------------------------------------------------------------|--|--|--|--|
| 请求地址        | /IOTService.asmx/GetMeasureValue                                           |  |  |  |  |
| 请求参数        | UserName=string 用户编号                                                       |  |  |  |  |
|             | Password=string 密码                                                         |  |  |  |  |
|             | MonitorNum=int 设备编号                                                        |  |  |  |  |
|             |                                                                            |  |  |  |  |
| <pre></pre> | xml version="1.0" encoding="utf-8"?                                        |  |  |  |  |
|             | <soap:envelope< td=""></soap:envelope<>                                    |  |  |  |  |
|             | <pre>xmlns:xsi="http://www.w3.org/2001/XMLSchema-instance"</pre>           |  |  |  |  |
|             | <pre>xmlns:xsd="http://www.w3.org/2001/XMLSchema"</pre>                    |  |  |  |  |
|             | <pre>xmlns:soap="http://schemas.xmlsoap.org/soap/envelope/"&gt;</pre>      |  |  |  |  |
|             | <soap:body></soap:body>                                                    |  |  |  |  |
|             | <pre><getmeasurevalue xmlns="http://tempuri.org/"></getmeasurevalue></pre> |  |  |  |  |
|             | <pre><username>HS00001</username></pre>                                    |  |  |  |  |
|             | <password>8888888</password>                                               |  |  |  |  |
|             | <pre><monitornum> 1</monitornum></pre>                                     |  |  |  |  |

http://www.hs-sensor.com

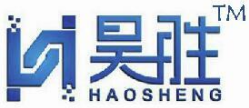

| ▶<br>■<br>■<br>■<br>■<br>■<br>■<br>■<br>■<br>■<br>■<br>■<br>■<br>■ |                                                                                 |   |  |  |  |
|--------------------------------------------------------------------|---------------------------------------------------------------------------------|---|--|--|--|
|                                                                    |                                                                                 |   |  |  |  |
|                                                                    |                                                                                 |   |  |  |  |
|                                                                    |                                                                                 |   |  |  |  |
| 请求返回                                                               | xml version="1.0" encoding="ISO-8859-1"?                                        |   |  |  |  |
|                                                                    | <measureresult <="" th="" xmlns="http://tempuri.org/"><th></th></measureresult> |   |  |  |  |
|                                                                    | <pre>xmlns:xsi="http://www.w3.org/2001/XMLSchema-instance"</pre>                | ~ |  |  |  |
|                                                                    | <pre>xmlns:xsd="http://www.w3.org/2001/XMLSchema"&gt;</pre>                     |   |  |  |  |
|                                                                    | <errorstatus>0</errorstatus>                                                    |   |  |  |  |
|                                                                    | <errorinfo></errorinfo>                                                         |   |  |  |  |
|                                                                    | <measurevalues></measurevalues>                                                 |   |  |  |  |
|                                                                    | <monitormeasurevalue></monitormeasurevalue>                                     |   |  |  |  |
|                                                                    | <monitorid>设备 ID</monitorid>                                                    |   |  |  |  |
|                                                                    | <monitorname>设备名称</monitorname>                                                 |   |  |  |  |
|                                                                    | <measuretype>1</measuretype>                                                    |   |  |  |  |
|                                                                    | <measurename>1 号管压力(测量名称)</measurename>                                         |   |  |  |  |
|                                                                    | <measureunit>kg(测量单位)</measureunit>                                             |   |  |  |  |
|                                                                    | <measurevalue>5.00000(<mark>设量值</mark>)</measurevalue>                          |   |  |  |  |
|                                                                    | <isdefault>true(是否默认)</isdefault>                                               |   |  |  |  |
|                                                                    | <alerten>true(是否启用报警)</alerten>                                                 |   |  |  |  |
|                                                                    | <limitmax>100(报警高限位)</limitmax>                                                 |   |  |  |  |
|                                                                    | <limitmin>3(<mark>报警低限位</mark>)</limitmin>                                      |   |  |  |  |
|                                                                    | <sendmsg>true(<mark>是否发送短信</mark>)</sendmsg>                                    |   |  |  |  |
|                                                                    | <msgcontent>{0}-{1} 数据超出安全范围{3},当前值{2}。(短信内容)</msgcontent>                      |   |  |  |  |
|                                                                    |                                                                                 |   |  |  |  |
|                                                                    | <updatetime>2019-05-11T16:33:16.81</updatetime>                                 |   |  |  |  |
|                                                                    |                                                                                 |   |  |  |  |
|                                                                    |                                                                                 |   |  |  |  |
|                                                                    |                                                                                 |   |  |  |  |
| 请求返回参数                                                             | ErrorStatus 结果代码                                                                |   |  |  |  |
|                                                                    | "0", "读取成功"                                                                     |   |  |  |  |
|                                                                    | "1", "用户名或密码不正确。"                                                               |   |  |  |  |
|                                                                    |                                                                                 |   |  |  |  |

GET 获取数据方式如下: http://116.62.61.36/IOTService.asmx/GetMeasureValue?UserName=HS000002&Password=123456&MonitorNum=5